Google Chromeを例に手順を説明します。

| ○○○ ④ 新しいタブ                              | × +                                              | ~                |
|------------------------------------------|--------------------------------------------------|------------------|
| $\leftarrow \rightarrow \ C$ Q Google で検 | 索するか、URL を入力してください                               | ó 🖈 🗆 🥑 :        |
|                                          |                                                  | Gmail 画像 III nzw |
|                                          | Coogle ترقیعددان بالا می                         | \$               |
|                                          | G אין דער פאר פאר פאר פאר פאר פאר פאר פאר פאר פא | +<br>-<br>#=-    |
|                                          |                                                  | Chromeをカスタマイズ    |

右上のアイコンをからメニューを開き、「Googleアカウント管理」を選びます ● ● ● ● 例 新しいタブ × + Gmail 画像 🔡 🛒 このアカウントは campus.ouj.ac.jp で管理されています。 詳細 放送大学 Google @campus.ouj.ac.jp Google アカウントを管理 Q Google で検索または URL を入力 \_\_\_\_\_\_ 別のアカウントを追加 G -ログアウト ログイン ウェブストア ショート プライバシー ポリシー ・ 利用規約 ✔ Chrome をカスタマイズ

左のメニューから「データとプライバシー」を選び、その中の「データをダウンロード」を 選びます。

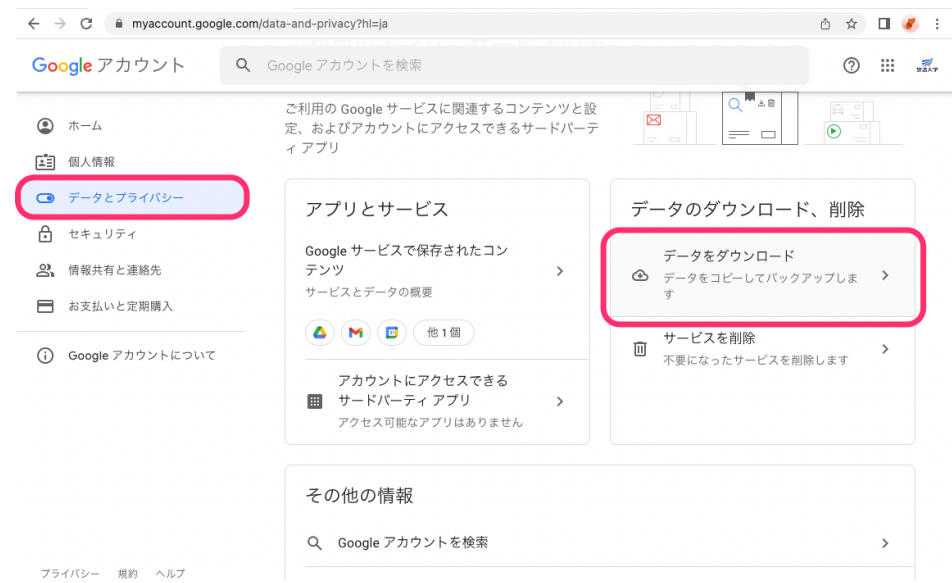

#### エクスポートするデータを選択します。 ここでは「ドライブ」と「メール」の2つにチェックをします。 他のデータが必要な場合は、そちらもチェックをしてください。

 $\leftrightarrow$   $\rightarrow$  C (  $\hat{}$  takeout.google.com/?hl=ja

Google アカウント

← Google データ エクスポート

|   | マストリートビュー ニー・・・・・・・・・・・・・・・・・・・・・・・・・・・・・・・・・・・   |            |
|---|---------------------------------------------------|------------|
| 1 | <b>追加するデータの選択</b><br>複数の形式                        | 1/44 件を選択中 |
|   | ドライブ<br>マイドライブとパソコンに保存されている、自分が所有するファイル。<br>複数の形式 | ・詳細  ✔     |
|   | ニュース<br>関心のある雑誌、カテゴリ、提供元に関するデータ。<br>TXT の形式       |            |
| 9 | ハングアウト<br>ハングアウトの会話履歴と添付ファイル。<br>複数の形式            |            |
| 8 | プロフィール<br>Google プロフィールの設定と画像 詳細                  |            |

| $\leftrightarrow$ $\rightarrow$ C $\cong$ takeout.goog | le.com/?hl=ja                                                                                                    |       | ☆ ☆ |  | <b>*</b> : |
|--------------------------------------------------------|----------------------------------------------------------------------------------------------------|-------|-----|--|------------|
| <ul> <li></li></ul>                                    |                                                                                                    |       | :   |  | RSAT       |
|                                                        |                                                                                                    |       |     |  |            |
|                                                        | 1     追加するデータの選択     2/44                                                                                                    | 件を選択中 |     |  |            |
|                                                        | <ul> <li>メール<br/>Gmail アカウントのメッセージと添付ファイル(MBOX 形式)。Gmail アカ<br/>ントのユーザー設定(JSON 形式)。詳細</li> <li>複数の形式 ≔ メールのすべてのデータが含まれます</li> </ul> | ¢ 🔽   |     |  |            |
|                                                        | <ul> <li>リマインダー<br/>Google で作成したリマインダー。詳細</li> <li>HTMLの形式</li> </ul>                                                               |       |     |  |            |
|                                                        | <ul> <li>ロケーション履歴</li> <li>ロケーション履歴からの位置情報と設定。</li> <li>複数の形式</li> </ul>                                                            |       |     |  |            |
|                                                        | 「「」 以前の Google サイト<br>以前の Google サイトで作成したサイトのコンテンツと添付ファイル。 詳細                                                                       |       |     |  |            |

### 準備ができたら「次のステップ」を選びます。

|                                             |                                                                                                    |                                                                                                    |                                                                                                    | · ·                                                                                                    |
|---------------------------------------------|----------------------------------------------------------------------------------------------------|----------------------------------------------------------------------------------------------------|----------------------------------------------------------------------------------------------------|----------------------------------------------------------------------------------------------------|
|                                             |                                                                                                    | :                                                                                                    |                                                                                                    | B S                                                                                                    |
| ← Google データ エクスポート                         |                                                                                                    |                                                                                                    |                                                                                                    | 22.47                                                                                                    |
| 1 追加するデータの選択 2/44 件を選択中                     |                                                                                                    |                                                                                                    |                                                                                                    |                                                                                                    |
| ● 複数の形式                                     |                                                                                                    |                                                                                                    |                                                                                                    |                                                                                                    |
| ■ 購入と予約<br>検索 マップ アシスタントを使用して行われた購入と予約です。詳細 |                                                                                                    |                                                                                                    |                                                                                                    |                                                                                                    |
|                                             |                                                                                                    |                                                                                                    |                                                                                                    |                                                                                                    |
| 次のステップ                                      |                                                                                                    |                                                                                                    |                                                                                                    |                                                                                                    |
| 2 ファイル形式、エクスポート回数、エクスポート先の選択                |                                                                                                    |                                                                                                    |                                                                                                    |                                                                                                    |
|                                             |                                                                                                    |                                                                                                    |                                                                                                    |                                                                                                    |
|                                             | <ul> <li>         ← Google データ エクスポート         <ul> <li>追加するデータの選択</li> <li>2/44 件を選択中</li> <li>● 複数の形式</li> <li>● 複数の形式</li> <li>● 複数の形式</li> <li>● 複数の形式</li> <li>● 複数の形式</li> </ul> <ul> <li>● 複数の形式</li> <li>● 複数の形式</li> <li>● 複数の形式</li> </ul> <ul> <li>● 複数の形式</li> <li>● 複数の形式</li> </ul> <ul> <li>● 複数の形式</li> <li>● 複数の形式</li> </ul> <ul> <li>● 複数の形式</li> <li>● 複数の形式</li> </ul> <ul> <li>● 複数の形式</li> <li>● 複数の形式</li> </ul> <ul> <li>● 複数の形式</li> </ul> <ul> <li>● クレーン・・・・・・・・・・・・・・・・・・・・・・・・・・・・・・・・・・・・</li></ul></li></ul> | <ul> <li>         ← Google データエクスポート         <ul> <li>追加するデータの選択</li> <li>2/44 件を選択中</li> <li>● 複数の形式</li> <li>● 複数の形式</li> <li>● 複数の形式</li> <li>● 複数の形式</li> <li>● 複数の形式</li> </ul> </li> <li> <ul> <li>● 複数の形式</li> <li>● 複数の形式</li> <li>● 複数の形式</li> <li>● 複数の形式</li> </ul> </li> </ul> | <ul> <li>         ・ Coogle データエクスポート         ・ 追加するデータの選択         ・ 2/44 件を選択中         ・ 値数の形式         ・ 値数の形式         ・ 値数の形式         ・ 値数の形式         ・ 値数の形式         ・ 値数の形式         ・ 値数の形式         ・ 値数の形式         ・ 値数の形式         ・ 値数の形式         ・ 値数の形式         ・ 値数の形式         ・ 値数の形式         ・ ・ ・ ・ ・ ・ ・ ・ ・ ・ ・ ・ ・ ・ ・</li></ul> | <ul> <li>         : #:</li> <li>         : #:</li> <li>         : #::</li> <li>         : #::</li> <li>         : #:::</li> <li>         : #::</li> <li>         : #:::</li> <li>         : #::</li> <li>         : #:::</li> <li>         : #:::::::::::::::::::::::::::</li></ul> |

# ダウンロードの通知、ダウンロードの方式、形式やサイズを選択します。 問題がなければ「エクスポートを作成」を選択してください。

 $\leftarrow$   $\rightarrow$  C  $\triangleq$  takeout.google.com/?hl=ja

≙ ☆ 🛛 🎸 :

Google アカウント

BEAT

← Google データ エクスポート

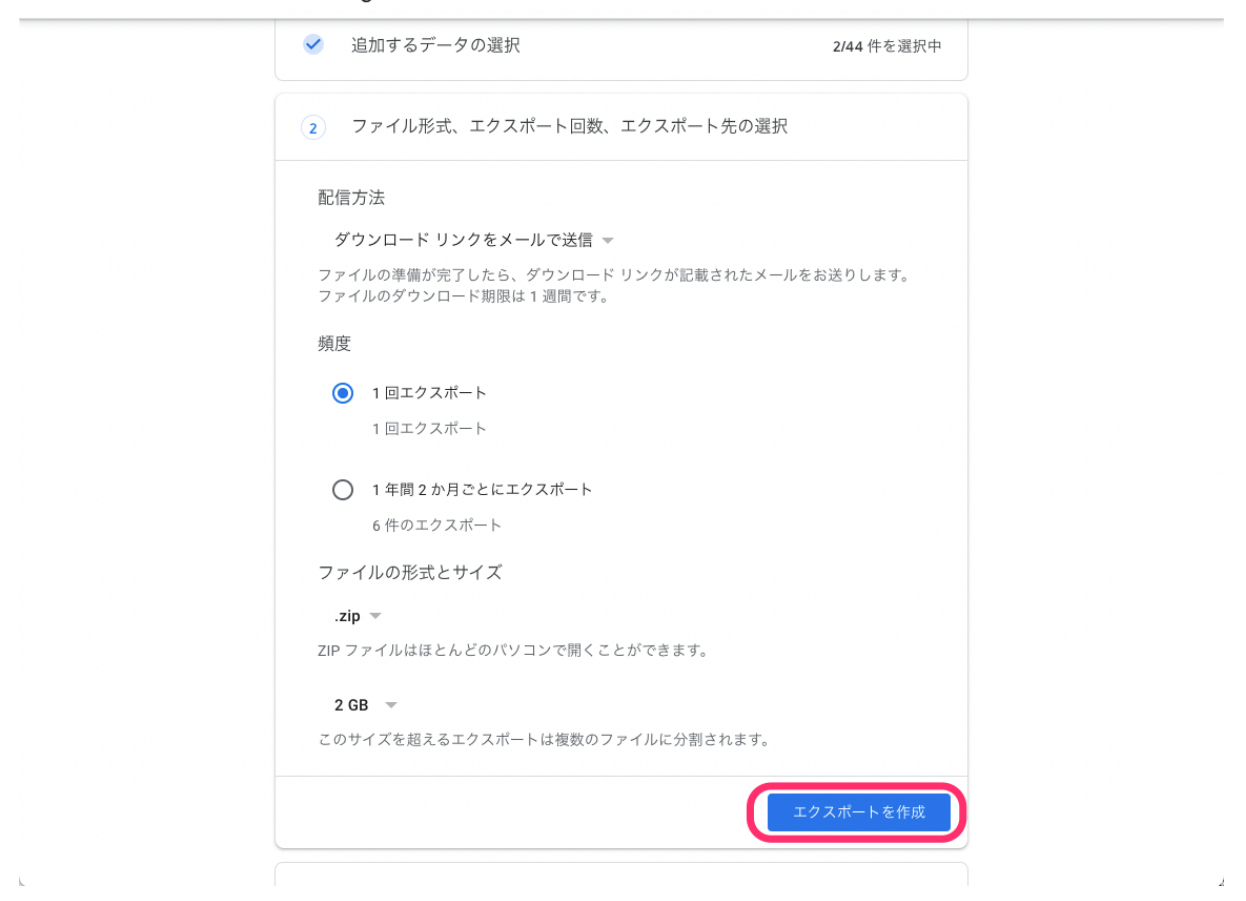

# ダウンロードが可能になるまでには時間がかかります。 ダウンロードするデータ量により異なります。

 $\leftarrow$   $\rightarrow$  C  $\cong$  takeout.google.com/?hl=ja

🖞 🖈 🗖 🎸 :

| Google アカウント  |                                                                                                    | : | <br>政道大学 |
|---------------|----------------------------------------------------------------------------------------------------|---|----------|
|               | ← Google データ エクスポート                                                                                  |   |          |
|               | お使いのアカウント データの<br>Google アカウントに保存されているコンテンツのコピーをエク<br>スポートして、バックアップしたり Google 以外のサービスに<br>使用したりできます。 |   |          |
|               | 新しいエクスポートの作成                                                                                         |   |          |
|               | ✓ 追加するデータの選択 2/44 件を選択中                                                                              |   |          |
|               | ✓ ファイル形式、エクスポート回数、エクスポート先の選択                                                                         |   |          |
|               | エクスポートの進行状況                                                                                          |   |          |
|               | 2 サービスのファイルのコピーを作成しています<br>この処理の完了には数時間から数日かかることがあります。エクスポートが完了したらメー<br>ルでお知らせします。                   |   |          |
|               | ▼ 19×11- F 2+F 921 + MU019×11- F 2 TFR                                                               |   |          |
| プライバシー 規約 ヘルプ |                                                                                                    |   |          |
| ユーザー情報        |                                                                                                    |   |          |

ダウンロードが可能になると、以下の表示になります。

| $\leftrightarrow$ $\rightarrow$ C $\cong$ takeout.goo | gle.com/takeout/downl                                                            | oads?hl=ja                                                                |                                                          |                                                                                          | Ů ☆ | <b>8</b> : |
|-------------------------------------------------------|----------------------------------------------------------------------------------|---------------------------------------------------------------------------|----------------------------------------------------------|------------------------------------------------------------------------------------------|-----|------------|
| Google アカウント                                          |                                                                                  |                                                                           |                                                          |                                                                                          | :   | <br>双这大学   |
|                                                       | ← エクス7                                                                           | ポートの管                                                                     | 管理                                                       |                                                                                          |     |            |
|                                                       | データを別のサー<br>認ください。その<br>報を取り出せるこ<br>エクスポートを公<br>に保存したりしな<br>Google アカウント<br>ださい。 | ビスにコピーす<br>サービスの使用<br>とをご確認くだ<br>、<br>サのパソコンに<br>いようにしてく;<br>、<br>で、アカウント | る前に、その会待<br>を完全に終了す<br>さい。<br>ダウンロードし<br>ださい。<br>の削除など、デ | 生のデータ エクスポート ポリシーをご確<br>る場合に、写真や連絡先など、重要な情<br>とり、他のユーザーがアクセスできる場所<br>データを管理するその他の方法をご確認く |     |            |
|                                                       | エクスポ<br>ート                                                                       | 作成日                                                                       | 有効期限                                                     | 詳細                                                                                       |     |            |
|                                                       | 2 件のサー<br>ビス<br>3.44 GB                                                          | 2022年6月<br>28日                                                            | 2022年7月<br>5日                                            | 「ロ エクスポートを表示 🗸 🗸                                                                         |     |            |
|                                                       |                                                                                  |                                                                           |                                                          | 新しいエクスポートを作成                                                                             |     |            |

#### 「エクスポートを表示」を選び、ダウンロードを行います。 ダウンロードするサイズが大きい場合、ファイルの分割を行います。

| ← → C        | le.com/takeout/downloads?hl=ja                                                                                                    | 🖞 🌣 🔲 🌏 : |
|--------------|----------------------------------------------------------------------------------------------------|-----------|
| Google アカウント |                                                                                                    |           |
|              | ← エクスポートの管理                                                                                                    |           |
|              | データを別のサービスにコピーする前に、その会社のデータ エクスボート ボリシーをご確<br>認ください。そのサービスの使用を完全に終了する場合に、写真や連絡先など、重要な情<br>報を取り出せることをご確認ください。<br>エクスボートを公共のパソコンにダウンロードしたり、他のユーザーがアクセスできる場所<br>に保存したりしないようにしてください。<br>Google アカウントで、アカウントの削除など、データを管理するその他の方法をご確認く<br>ださい。 |           |
|              | <ul> <li>エクスボート</li> <li>アータのダウンロード</li> <li>コのファイルとしてダウンロードするにはサイズが大きすぎるため、0 個に分割しています。</li> <li>3.44 GB</li> <li>キャンセル</li> <li>ドライブ</li> <li>メール</li> </ul>                                                                           |           |

分割にはしばらく時間がかかります。 画面が変わらない場合には後ほど、再度この画面を表示してみてください。

### 分割されたファイルごとにダウンロードします。

| $\leftrightarrow$ $\rightarrow$ C $$ takeout.goog | gle.com/takeout/downloads              | ?hl=ja                                                                         | û 🖈 🔲 🌏 : |
|---------------------------------------------------|----------------------------------------|--------------------------------------------------------------------------------|-----------|
| Google アカウント                                      |                                        |                                                                                | : 🦻       |
|                                                   | ← エクスポー                                | ートの管理                                                                          |           |
|                                                   | データを別のサービス<br>認ください。そのサー<br>報を取り出せることを | にコピーする前に、その会社のデータ エクスポート ポリシーをご確<br>ビスの使用を完全に終了する場合に、写真や連絡先など、重要な情<br>ご確認ください。 |           |
|                                                   | エクスポートを公共の<br>に保存したりしないよ               | パソコンにダウンロードしたり、他のユーザーがアクセスできる場所<br>うにしてください。                                   |           |
|                                                   | Google アカウントで<br>ださい。                  | 他の方法をご確認く<br>データのダウンロード                                                        |           |
|                                                   | エクスポ<br>ート                             | 1 つのファイルとしてダウンロードするにはサイ<br>ズが大きすぎるため、2 個に分割しています。                              |           |
|                                                   | 2 件のサー<br>ビス                           | パート 1/2(38.7<br>MB)                                                            |           |
|                                                   | 3.44 GB                                | パート 2/2 (3.4<br>GB)                                                            |           |
|                                                   |                                        | クスポートを作成<br>キャンセル                                                              |           |
|                                                   |                                        |                                                                                |           |

| → C                                 | le.com/mail/u/0/?ta | b=rm&ogbl#inbox/FMfcgzGpGdnxtNJDQVbhg                                        | wbpnjTLKTFC                        | ث 🚸                    | ☆                 | •   |
|-------------------------------------|---------------------|------------------------------------------------------------------------------|------------------------------------|------------------------|-------------------|-----|
| = 附 Gmail                           | Q इ                 | べてのスレッドを検索                                                                   | ま アクティブ ・                          | • 🧿 🏟 🏢                | <b>参放</b><br>キャンパ | 送大学 |
| ▶ 作成                                | ÷ (                 | ☑ ① □ □ ☑ ○ ④ □ □ Google データをダウンロード <sup>-</sup>                             | □ <b>□ :</b><br>できるようになりま          | 1/17<br>した 受信トレイ ×     | <                 | >   |
| ール<br><b>受信トレイ</b><br>マ スター付き       | 9                   | 。<br>Google データエクスポート <noreply@google.com<br>Fo 自分 ▼</noreply@google.com<br> |                                    | 14:26 (1 時間前) 🛛 🟠      | ¢                 | :   |
| ) スヌーズ中<br>≻ 送信済み<br>) 下書き          |                     | お使いの                                                                         | G <mark>oogle</mark><br>)アカウント デー: | 9                      |                   |     |
| <ul><li>もっと見る</li><li>ャット</li></ul> | +                   | 2022年6月29日にリクエストされた Go<br>ウンロードは 2022年7月6日まで行えま                              | ogle データのコピーの作成を約<br>す。            | 冬了しました。ファイルのダ          |                   |     |
| 会話はありません<br>チャットを開始                 |                     | ダウンロードには、以下のデータが含ま<br>・ メール<br>・ ドライブ                                        | れます。<br>ロクスポートを管理                  |                        |                   |     |
| ペース                                 | +                   | 1                                                                            | 2 件をダウンロード<br>12 件をダウンロード          |                        |                   |     |
| <b>し</b><br>まだスペースはありません            |                     | このメッセージは、最近 <u>Google データ</u><br>プライパシーポリシー   利用規約                           | <u>エクスポート</u> をご利用いただい             | いた方にお送りしています<br>Google |                   |     |
| スペースを作成または検索                        | I                   | 6 返信 → 転送                                                                    |                                    |                        |                   |     |